# UNITED STATES DEPARTMENT OF AGRICULTURE

Farm Service Agency Washington, DC 20250

For: FSA State Offices

Entering FSA-954 Data into Corporate Property Automated Information System (CPAIS), Certifying FSA-954 Data for the Annual Federal Real Property Profile (FRPP), and Using New CPAIS Login Procedure

Approved by: Associate Administrator for Operations and Management

Thomas B Apple

#### 1 Overview

#### A Background

In March 2008, USDA directed agencies to comply with GSA policy and conduct physical inventories of all commercially owned or leased real property assets over a 5-year period. FSA implemented FSA-954 to satisfy this requirement. All FSA commercially leased Field Offices, including FSA County Offices and offices leased for RMA, will be inventoried in FY that their current leases expire. FSA-954 will be the main source for data updates to CPAIS.

The annual FRPP certification is a report to GSA, from Federal agencies, on the status of all owned and commercially leased real property assets at the close of the current FY. FSA certifies its CPAIS data to USDA; USDA uses CPAIS to transmit the FRPP Report to GSA.

CPAIS Version 1.7, implemented in June 2008, features new procedures for CPAIS user login and for requesting CPAIS new user access.

#### **B** Purpose

This notice provides the following:

- instructions for the new CPAIS login procedure
- announcement of the deadline for **all** FSA State Offices to certify to MSD that their CPAIS data updates for FY 2008 are complete and correct for FRPP
- instructions for entering data updates into CPAIS.

| Disposal Date    | Distribution          |
|------------------|-----------------------|
| November 1, 2008 | All FSA State Offices |
| 0.10.00          |                       |

# 1 **Overview (Continued)**

# **C** Contact Information

All contact about this notice shall be directed to Steve Jones, MSD, PFMB, CPAIS Point of Contact, by either of the following:

- e-mail to steve.jones@wdc.usda.gov
- telephone at **202-720-8729**.

**Note:** A CPAIS system "walkthrough" is available by request for new users or current users who need a refresher.

## 2 Instructions

## A CPAIS Login Procedure

Previous CPAIS user ID and passwords will no longer be used for CPAIS login. Instead, users will login to CPAIS with their eAuthentication ID and password. Users will continue to access the CPAIS Login Screen as follows:

- go to the USDA Corporate Programs web page at https://www.nfc.usda.gov/corporate/CPAIS.htm and CLICK "CPAIS Application Login"
- on USDA CPAIS Warning Page, CLICK "Continue"
- on blue USDA eAuthentication Warning Page CLICK "continue"
- the eAuthentication Login Page will be displayed, ENTER eAuthentication ID and password and CLICK "Login"
- if the system:
  - recognizes the user, the new CPAIS Main Menu will be displayed
  - does **not** recognize the user, the User Management Application (UMA) Account Info Page for CPAIS will be displayed.

Current CPAIS users **must** do a test login to CPAIS immediately, if they have **not** done so to date. If users test login does **not** bring the user to the CPAIS Main Menu, or if user needs to apply for new user access, contact Steve Jones, MSD, PFMB, CPAIS Point of Contact, by either of the following:

- e-mail to **steve.jones@wdc.usda.gov**
- telephone at **202-720-8729**.

## **B** FRPP Certification Deadline

To fulfill the annual FRPP requirement, **all** FSA State Offices **must** certify, by COB **September 30, 2008**, that all of their FY 2008 State and County Office data updates in CPAIS are complete and correct. The certification shall be made by e-mail to Steve Jones, MSD, PFMB, CPAIS, Point of Contact, by e-mail to **steve.jones@wdc.usda.gov**.

All State Office CPAIS users **must** update data in CPAIS for all offices that:

- completed an FSA-954 in FY 2008
- had data changes in FY 2008, but were **not** included in FSA-954.

## C Adding or Removing Offices in CPAIS

If users need to add or close an FSA office in CPAIS for FY 2008, contact Steve Jones immediately for assistance.

## **D** Updating CPAIS Data Fields

To select an office for which to update the data fields, do the following:

- on CPAIS Main Menu, in upper left corner under "All topics", CLICK "Real Property Management"
- from the list that will be displayed, while on the "Installation" tab, CLICK "Leased **Property**"
- to query lease records, DOUBLE-CLICK "binoculars" icon
- when a portion of the data field blocks turn yellow, CLICK "Execute"
- click a name that is displayed in the "Installation Site" box that will be displayed in the lower left portion of the screen
- while an office name is highlighted, users have access to view or update all the fields for the office.
  - **Note:** If the "Installation Site" box lists the name of an office where FSA is **not** currently the lead agency, or is missing an office where FSA is currently the lead agency, contact Steve Jones for assistance.

#### **D** Updating CPAIS Data Fields (Continued)

With the office name for which updates need to be completed highlighted in the "Installation Site" box, on the "Installation" Main Tab, and "Installation Site" Sub Tab, update the following fields, as needed:

- Geo State
- Geo County
- Geo City
- Street Addr.1
- County/Country
- City
- ZIP Code
- Cong. District ID
- Name.
- **Note:** For these instructions, the set of tabs across the top of the data portion of the screen will be referred to as "**Main Tabs**"; any tabs below the "Main Tabs" will be referred to as "**Sub Tabs**".

| Eile Ed    | it Record Query Help Win     | dow       |                    |                          |                                                                                 |                         |          |            |
|------------|------------------------------|-----------|--------------------|--------------------------|---------------------------------------------------------------------------------|-------------------------|----------|------------|
|            | 🚐 🗓 🖉 🦪 ack 🗣                | 7         |                    | N M 1 1                  | Explore <n< td=""><td>o explorers defined&gt;</td><td>- 0</td><td>SDA</td></n<> | o explorers defined>    | - 0      | SDA        |
|            |                              | <u> </u>  |                    |                          |                                                                                 |                         |          | SDA        |
|            |                              |           |                    |                          |                                                                                 |                         |          |            |
| 🦉 Vers     | sion: 1.1.3 User: USJOF01@cp | ord Doma  | ain:OCFO.USDA.GO   | VC                       |                                                                                 |                         |          | ≚∂>        |
| Age        | ncy FA Inst. ID 01           | 000 AL    | ABAMA              | Inst. Site 03 BARBOUR    | R COUNTY Lease                                                                  | No. 0                   |          |            |
| Installati | on Lease Buildings           | Land      | Other Structures   | Mods                     |                                                                                 |                         |          |            |
| *Inst. I   | D *Installation Name         |           |                    |                          |                                                                                 |                         |          |            |
| 01000      | ALABAMA                      |           | *Agency FA         | 👤 1 Farm Service Agency  | *GSA Reg                                                                        | ion 📃 👱 GSA National He | adquarl  |            |
|            |                              |           | *Org 01            |                          |                                                                                 |                         | 1        |            |
|            |                              |           | *Inst. ID 01000    | ALABAMA                  |                                                                                 |                         | 1        |            |
|            |                              |           | Remarks            |                          |                                                                                 |                         |          |            |
|            |                              |           | rionario (         |                          |                                                                                 |                         |          |            |
| Inetal     | lation Site                  |           |                    |                          |                                                                                 |                         |          |            |
| *Site      | *Site Name                   |           |                    |                          |                                                                                 |                         |          |            |
| 00         | ALABAMA STATE OFFICE         | A         |                    |                          |                                                                                 |                         |          |            |
| 01         | AUTAUGA COUNTY OFFICE        |           | Installation Site  | Installation Site Survey |                                                                                 |                         |          |            |
| 02         | BALDWIN/MOBILE COUNTY OFF    |           |                    |                          |                                                                                 |                         |          |            |
| 03         | BARBOUR COUNTY               |           | Geographic Lo      | cation Code              | Installation Site Ad                                                            | dress                   | _        |            |
| 04         | BLOUNT/WALKER/JEFFERSON      |           | *Geo State         |                          | *Street Addr. 1                                                                 | 16 Nern St              | _        |            |
| 05         | BUTLER COUNTY OFFICE         |           | *Geo County        | BARBOUR                  | Street Addr. 2                                                                  |                         |          |            |
| 06         | CALHOUN/CLEBURNE COUNTY      |           | *Geo City          | CLAYTON                  | State                                                                           | ALABAMA                 |          | _ <b>±</b> |
| 07         | CHEROKEE COUNTY OFFICE       | _         | Geo Loc Code       | 010710005                | *County/Country                                                                 | BARBOUR                 | <b>±</b> |            |
| 08         | CHILTON COUNTY OFFICE        |           |                    | Copy Address>>           | *City                                                                           | CLAYTON                 | <b>±</b> |            |
| 09         | CLARKEAWASHINGTON COUNT      |           |                    |                          | *Zip Code                                                                       | 36016-0000 👤            |          |            |
| 10         | COFFEE COUNTY OFFICE         |           | Highest Best Use   |                          | Est Cur Val(000)                                                                |                         |          |            |
| 11         | COLBERT/FRANKLIN COUNTY C    |           |                    | Subject To E012512       | Historical Indicator                                                            | Excess Indicator        |          |            |
| 12         | COVINGTON COUNTY OFFICE      |           | *0ra               |                          | MA                                                                              | Excess indicator        |          |            |
| 13         | CRENSHAW COUNTY OFFICE       |           | org                | Lease Counts             | ראור<br>ריוזור                                                                  |                         |          |            |
|            |                              |           |                    | No. of Leases 1          |                                                                                 |                         |          |            |
|            |                              |           |                    |                          |                                                                                 |                         |          |            |
| *Con       | g. District ID *Name         |           |                    |                          |                                                                                 |                         |          |            |
| 02         | 2ND CC                       | DNGRESSIC | ONAL DISTRICT OF A | LABAMA                   |                                                                                 |                         |          |            |
|            | <u>±</u>                     |           |                    |                          |                                                                                 |                         |          |            |
|            |                              |           |                    |                          |                                                                                 |                         |          |            |

## **D** Updating CPAIS Data Fields (Continued)

When users click Main and Sub Tabs, the screen will display applicable fields. **To update the data in a field, click once inside the field and type over the existing information with new information.** Gray shaded fields are auto-filled and **cannot** be changed.

Before exiting a tab, to save changes, do either of the following:

- on the tool bar near the top of the screen, CLICK "File" and CLICK "Save"
- underneath "File", on the button tool bar, CLICK "Disk" icon when it is blue shaded.

Next, CLICK "Lease" Main Tab and while on the "Lease" Sub Tab, update all red titled fields, as needed.

**Note:** Only the "Expiration Date", "Effective Date", and "Annual \$" fields will generally need to be changed. Use the effective date of the most current lease action.

| Eile Edit Record | d Query Help Window  |                 |                     |                    |                                                             |              |
|------------------|----------------------|-----------------|---------------------|--------------------|-------------------------------------------------------------|--------------|
| 🔒 🛃 🎒 V          | Seck 🗣 🗙             | ▝▋▋ҜҜ           |                     | ? 📭 🖬 Σ            | Explore <no explore<="" td=""><td>ers defined&gt;</td></no> | ers defined> |
| View FRPP        | View MODS            |                 |                     |                    |                                                             |              |
| 🦉 Version: 1.1.3 | User: USJOF01@cprd E | )omain:OCFO.US  | DA.GOV              |                    |                                                             | <u>۲</u> ۵:  |
| Agency FA        | Inst. ID 01000       | ALABAMA         | Inst. Site 03       |                    | Lease No.                                                   |              |
| Installation Lea | ase Buildings Land   | d Other Structu | res Mods            |                    |                                                             |              |
| *Lease No.       | *Name                |                 |                     |                    |                                                             |              |
| ( <b></b>        | BARBOUR COU          |                 | Lesse Lesse Co      | nt Dates Ontions   |                                                             |              |
|                  |                      |                 |                     | int. Dates/Options |                                                             |              |
|                  |                      |                 | *Agency             | FA 👤 📃             | Farm Service A                                              | Agency       |
|                  |                      |                 | *Lease No.          |                    | *Name BARBOUR COL                                           | JNTY         |
|                  |                      |                 | *Expiration Date    | 12/31/2008         | Mod#                                                        | P.O.#        |
|                  |                      |                 | *Managing Org       |                    |                                                             | *Status 🗛 👱  |
|                  |                      |                 | Base Tax            |                    | *Effective Date                                             | 10/01/2004   |
|                  |                      |                 | Base Operating Cost | Escalator          | Annual Sum \$                                               |              |
|                  |                      |                 | Lease A             | mount              |                                                             |              |
|                  |                      |                 | Monthly \$          |                    | *Annual \$                                                  |              |
|                  |                      |                 | Lessor              |                    |                                                             |              |
|                  |                      |                 | Remarks             |                    |                                                             |              |
|                  |                      |                 |                     |                    |                                                             |              |
|                  |                      | ļ               |                     |                    |                                                             |              |
| Leased Prop      | erties               |                 |                     |                    |                                                             |              |
| Property ID      | Name                 | Туре            | Predominant Usage   | Units UOM          | Avg Price/UOM 2                                             | 2250a        |
|                  | BARBOUR COUNTY       | BUILDING        | OFFICE              | SF                 | 0                                                           | -            |
|                  |                      |                 |                     |                    | 1                                                           |              |
|                  |                      |                 |                     |                    | ſ                                                           |              |
|                  |                      |                 |                     |                    | ſ                                                           | 8            |
|                  |                      |                 |                     |                    | [                                                           |              |
|                  |                      |                 |                     |                    |                                                             |              |
|                  |                      |                 |                     |                    |                                                             | $\odot$      |

## **D** Updating CPAIS Data Fields (Continued)

Next, while on the "Lease" Main Tab, CLICK "Lease Cont." Sub Tab to view the "Lease Authority" field. This field has been pre-filled and should always show, "PC/Provider of Choice Authority – GSA."

| -lie Fait Recoi  | a Rnew Heib Minaom     |                   |                     |                       |                 |                    |                          |
|------------------|------------------------|-------------------|---------------------|-----------------------|-----------------|--------------------|--------------------------|
| H 🖌 🍯 V          | 🥜 🛛 🖁 Back 🛛 ∓ 🕱       |                   |                     | ? 📭 🖬 🛛               | Explore No      | explorers defined> | <ul> <li>USDA</li> </ul> |
| View FRPP        | View MODS              |                   |                     |                       |                 |                    |                          |
| 🧟 Version: 1.1.3 | 3 User: SYRAGJ@cprd.cp | aisprd2.ocfo.usd  | a.gov Domain:OCFO.U | SDA.GOV               |                 |                    | ∠⊡≻                      |
| Agency FA        | Inst. ID 01000         | ALABAMA           | Inst. Site          | 03 BARBOUR COUNT      | Y Lease I       | No. I              |                          |
| Installation Le  | ase Buildings Lan      | d Other Struct    | ures Mods           |                       |                 |                    |                          |
| *Lease No.       | *Name                  |                   |                     |                       |                 |                    |                          |
|                  | BARBOUR COL            | INTY              | Lease Lease         | e Cont. Dates/Options |                 |                    |                          |
|                  |                        |                   |                     | ·                     |                 |                    | ]                        |
|                  |                        |                   |                     |                       |                 |                    |                          |
|                  |                        |                   |                     |                       |                 |                    |                          |
|                  |                        |                   | Org 01              | ALABAMA               |                 |                    |                          |
|                  |                        |                   |                     |                       |                 |                    |                          |
|                  |                        |                   | RPLO1               |                       |                 |                    |                          |
|                  |                        |                   | RPLO2               |                       |                 |                    |                          |
|                  |                        |                   |                     |                       |                 |                    |                          |
|                  |                        |                   | Lease Authority PR  | OVIDER OF CHOICE AUTH | IORITY - GSA    |                    |                          |
|                  |                        |                   |                     |                       |                 |                    |                          |
|                  |                        |                   |                     |                       |                 |                    |                          |
|                  |                        |                   |                     |                       |                 |                    | ]                        |
| Leased Pro       | perties                |                   |                     |                       |                 |                    |                          |
| Property ID      | Name                   | Type<br>PUIL DING | Predominant Usage   | Units UC              | M Avg Price/UOM | 2250a              | •                        |
|                  | BARBOOK COUNTY         | BUILDING          | OFFICE              | Sr                    |                 |                    |                          |
|                  |                        |                   |                     |                       |                 |                    |                          |
|                  |                        |                   |                     |                       |                 |                    |                          |
|                  |                        |                   |                     |                       |                 |                    |                          |
|                  |                        |                   |                     |                       |                 |                    |                          |
|                  |                        |                   |                     |                       |                 |                    | •                        |
|                  |                        |                   |                     |                       |                 |                    |                          |

# **D** Updating CPAIS Data Fields (Continued)

Next, CLICK "Buildings" Main Tab and update red titled fields, as needed.

**Notes:** "Building ID" field has been pre-filled with the lease number and matches the "Lease" Main Tab lease number.

Generally, under the Floor/Room Usage Section, only the "Space", "UOM", and "Price/UOM" fields will need to be changed.

|                                           | Back                         | ┸┻╘                   |                                    |                | -          |                      |                                                                                             |             |         |             | _ |
|-------------------------------------------|------------------------------|-----------------------|------------------------------------|----------------|------------|----------------------|---------------------------------------------------------------------------------------------|-------------|---------|-------------|---|
| ew FRPP                                   | View MODS                    |                       | N                                  | faintain Build | ings       |                      |                                                                                             |             |         |             |   |
| ersion: 1.1.3                             | 3 User: USJOF01              | @cprd Do              | main:OCFO.USDA                     | 4.GOV          |            |                      |                                                                                             |             |         |             |   |
| Agency FA                                 | Inst. I                      | D 01000               | ALABAMA                            |                | Inst. Site | 03 BA                | RBOUR CC                                                                                    | UNTY        | Lease   | No.         |   |
| allation Le                               | ase Buildings                | Land                  | Other Structures                   | s Mods         |            |                      |                                                                                             |             |         |             |   |
|                                           |                              |                       |                                    |                | _          |                      |                                                                                             |             |         |             |   |
| Building ID                               | *Name                        |                       | *Predominant U                     | sage           | Space      | •                    | UOM                                                                                         | Avg Price/L | ОМ      |             |   |
|                                           | BARBOUR                      | COUNTY                | OFFICE                             |                | ≛          |                      | SF                                                                                          |             | 0       | Linked Land |   |
|                                           | ±                            |                       |                                    |                | ±          |                      |                                                                                             |             |         | Linked Land |   |
|                                           | -                            |                       |                                    |                | <b>±</b>   |                      |                                                                                             |             |         | Linked Land |   |
|                                           |                              |                       |                                    |                | <b>±</b>   |                      |                                                                                             |             |         | Linked Land |   |
|                                           | 1                            |                       |                                    |                | <b>±</b>   |                      |                                                                                             |             |         | Linked Land |   |
|                                           |                              |                       |                                    |                |            |                      |                                                                                             |             |         |             |   |
| oor/Room II                               |                              |                       |                                    |                | Ŧ          |                      |                                                                                             |             | ĺ       | Linked Land |   |
| oor/Room U<br>Floor Name                  | Isage<br>*Room Name          | *Space U              | sage Type                          | *Space         | Ŧ          | *UOM                 |                                                                                             | Price/UOM   | Line To | Linked Land |   |
| D <b>or/Room U</b><br>Floor Name<br>LOOR1 | Isage<br>*Room Name<br>ROOM1 | *Space U:<br>USABLE - | sage Type<br>GENERAL OFFICE        | *Space         | ±<br>      | *UOM<br>) SF         |                                                                                             | Price/UOM   | Line To | Linked Land |   |
| DOF/ROOM U<br>Floor Name<br>LOOR1         | Sage<br>*Room Name<br>ROOM1  | *Space U:<br>USABLE - | <b>sage Type</b><br>General Office | *Space         | •          | *UOM<br>_) SF        |                                                                                             | Price/UOM   | Line To | Linked Land |   |
| DOF/ROOM U<br>Floor Name<br>LOOR1         | Sage<br>*Room Name<br>ROOM1  | *Space U:<br>USABLE - | sage Type<br>GENERAL OFFICE        | *Space         | •          | *UOM<br>_) SF        | 1<br>1<br>1<br>1<br>1<br>1<br>1<br>1<br>1<br>1<br>1<br>1<br>1<br>1<br>1<br>1<br>1<br>1<br>1 | Price/UOM   | Line To | Linked Land |   |
| oor/Room U<br>Floor Name<br>LOOR1         | Sage<br>*Room Name<br>ROOM1  | *Space Us<br>USABLE - | sage Type<br>General Office        | *Space         |            | *UOM<br>_) SF        |                                                                                             | Price/UOM   | Line To | Linked Land |   |
| oor/Room U<br>Floor Name<br>LOOR1         | Sage<br>*Room Name<br>ROOM1  | *Space Us<br>USABLE - | sage Type<br>GENERAL OFFICE        | *Space         | .,         | *UOM<br>_) SF        |                                                                                             | Price/UOM   | Line To | Linked Land |   |
| oor/Room U<br>Floor Name<br>LOOR1         | Sage<br>*Room Name<br>ROOM1  | *Space U:<br>USABLE - | sage Type<br>General office        | *Space         | •          | *UOM<br>_) SF        |                                                                                             | Price/JJOM  | Line To | Linked Land |   |
| oor/Room U<br>Floor Name<br>LOOR1         | Sage  Room Name ROOM1        | *Space Us<br>USABLE - | sage Type<br>General office        | *Space         | -,         | *UOM<br>J) SF        |                                                                                             | Price/JJOM  | Line To | Linked Land |   |
| oor/Room U<br>Floor Name<br>LOOR1         | Sage  Room Name ROOM1        | *Space Ur<br>USABLE - | sage Type<br>General office        | *Space         |            | *UOM<br>_) SF        |                                                                                             | Price/UOM   |         | Linked Land |   |
| oor/Room U<br>Floor Name<br>LOOR1         | Sage  Room Name ROOM1        | *Space Ur<br>USABLE - | sage Type<br>GENERAL OFFICE        | *Space         |            | <b>*UOM</b><br>_) SF |                                                                                             | Price/UOM   |         | Linked Land |   |
| Dor/Room U<br>Floor Name<br>LOOR1         | Sage  Room Name ROOM1        | *Space U<br>USABLE -  | sage Type<br>General Office        | *Space         |            | <b>^UOM</b><br>_) SF |                                                                                             | Price/UOM   |         | Linked Land |   |
| Dor/Room U<br>Floor Name<br>LOOR1         | Sage  Room Name ROOM1        | *Space U<br>USABLE -  | sage Type<br>General Office        | *Space         |            | *UOM                 |                                                                                             | Price/UOM   |         | Linked Land |   |
| Door/Room U<br>Floor Name<br>LOOR1        | Sage  Room Name ROOM1        | *Space U<br>USABLE -  | sage Type<br>General Office        | *Space         |            | *UOM                 |                                                                                             | Price/UOM   |         | Linked Land |   |

The user is now finished with the "Leased Property" portion of the data updates. The remaining Main Tabs will **not** be used.

# **D** Updating CPAIS Data Fields (Continued)

Underneath the "binoculars" icon, CLICK "**Maintain Buildings**". This links users to the "Maintain Property Records" portion to perform the second portion of the data updates for the originally highlighted office.

On the "Buildings" Main Tab, update the following fields, as needed:

- Building ID
- Name
- under Floor/Room Usage:
  - Floor
  - Room
  - Space Usage Type
  - Space
  - UOM
- under Occupancy:
  - Agency
  - Name
  - Personnel Type
  - No. of Personnel
  - No. of Workstations.
  - Notes: For "Occupancy" fields, the user **must** enter FSA data, and also data for each collocated agency occupying space under the FSA lease. Create a separate line for **each** agency code and personnel type. There are 2 FSA agency codes for occupancy, "**FA**" for Federal and "**CE**" for non-federal. RD, NRCS, IT, and other agencies have 1 agency code each. For "No. of Personnel" there are **3 personnel types**, as follows:
    - "Peak Non Agency" for contract or other non-USDA employees
    - "**Peak Permanent**" for FTE's
    - "Peak Part-Time & Cyclical" for temporary and part-time employees.

The definition for counting the "Peak" number of employees is, "For each category of employee in each agency at each office, count the highest number of employees residing in that office at any 1 time during FY."

# **D** Updating CPAIS Data Fields (Continued)

**Example:** In FY 2008, Barbour County Office housed:

- 1 CE temporary employee in November and December
- 3 CE temporary employees in April and May
- 0 CE temporary employees in the remaining months.

The CPAIS count for FY 2008 should be 3 CE temporary employees. This is the "Peak" number.

"**No. of Workstations**" requires a count of physical desk cubicles or private offices. The following conditions apply in matching "No. of Personnel" with "No. of Workstations":

- for Shared Management Offices where CED has a workstation at more than 1 county, count CED as an employee with a workstation at each location
- count budgeted vacancies for "Peak Permanent" employees only, 1-budgeted employee slot per vacant workstation at the assigned county or State
- for a workstation used by rotating employees, where DD may sit 1 day, a program specialist may sit another day, and a temporary employee may sit another day, etc., count 1-employee and 1-workstation **only**
- if a county or State reserves 2 (or more) workstations for rotating employees, but at no time are both workstations filled on the same day, count 1-employee **only** and 2-workstations; adjust accordingly if more than 1-workstation remains vacant
- a workstation occupying less than 150 square feet still counts as 1 full workstation
- employees who perform field assignments **only** and **never** work at the office are **not** to be counted for CPAIS occupancy.
- **Note:** For this year's FY 2008 occupancy data counts, enter into CPAIS the numbers that have already been collected on FSA-954. Use the guidelines in this subparagraph for collecting future occupancy data.

## **D** Updating CPAIS Data Fields (Continued)

On the "**Buildings**" Main Tab, "**Details**" Sub Tab, the following mandatory fields will generally **not** need to be updated:

- Agency, always "FA"
- Building ID and Name
- Property Type, always "USDA LEASED"
- Org
- Predominant Usage, always "OFFICE-OFFICE"
- Status, always "EXISTING-OPERATIONAL", unless office has closed/consolidated.
- Exclude on FRPP, should be:
  - blank for an existing office
  - checked for a closed office to exclude office from the report
- Gross SqFt, update as needed
- Total Space SqFt, update as needed
- Mission Dependency, currently all "MISSION DEPENDENT, NOT CRITICAL".

D Updating CPAIS Data Fields (Continued)

| Buildings       | Land Acquisiti            | ions       | Land Use Other S   | tructures and Fa | cilities        |                     |                    |               |
|-----------------|---------------------------|------------|--------------------|------------------|-----------------|---------------------|--------------------|---------------|
| uilding ID      | Name                      |            |                    |                  |                 |                     |                    |               |
|                 | ALABAMA STATE             | E 🔄 🦳      | Details            | Details Cont     | Address         | Operation/Epergy    | Acquisition        | Accessibility |
|                 | AUTAUGA COUN              | TY         |                    | Dotailo cont.    | Hudrooo         | oportationiteriorgy | Hogelonori         | Hobobolioling |
|                 | BALDWINMOBILE             | E CO       | Installation I     | D 01000 Site     |                 | FA 🛃 Fa             | rm Service Agency  |               |
|                 | BALDWINMOBILE             | 5 CO       | *Building l        | n                | BARBO           |                     |                    |               |
|                 | BARBOUR COUNT             | TY         | *Property Typ      |                  | D 📲             | 01                  |                    |               |
|                 | BLOUNTAVALKER             | R/JEF      | *Dredominant lleag |                  | -<br>• OF       | FICE                |                    |               |
|                 | BUTLER COUNTY             |            | Statu              |                  |                 | 102                 | Status             | •             |
|                 | CALHOUN/CLEBU             | IRNE       | Statu              |                  |                 |                     |                    | ·             |
|                 | CHEROKEE COUN             | ITY        | Ownershi           | ) q              |                 | Excl                | ude on FRPP        |               |
|                 | CHILTON COUNTY            | (          | Gross SqF          | Ft 🗌             | Total Space     | SqFt                |                    | Collocated    |
|                 | CLARKEAVASHIN             | IGTC       |                    | Excluded f       | rom FRPC        | Dev Rec Site        | Outgrant Ind       | dicator N     |
|                 | COFFEE COUNTY             |            | Mission Dependenc  |                  |                 |                     | ssion Den 🕴 Heiner |               |
|                 | COLBERT/FRANK             | LIN        | Mission Dependenc  |                  | ENDERT, NOT ORT |                     | Salar Dop Using (  |               |
|                 | BALDWINMOBILE             | : co       | Remark             | S Linked Le      | a I passa       | 1                   |                    |               |
|                 | CONECUH COUNT             | ſY         |                    | LINKEd La        |                 | ons                 |                    |               |
|                 | CONECUH COUNT             | ry 💽       |                    |                  |                 |                     |                    |               |
| or/Room         | ı Usage                   |            |                    |                  |                 |                     |                    |               |
| loor            | *Room                     | *Space l   | Usage Type         | *Space           | *UOM            | Shared?             | No. of Scientis    | sts           |
| LOOKI           | ROOMI                     | USABLE     | - GENERAL OFFICE   | <b>-</b>         | , JSF 👱         | Scier               | lists              |               |
|                 |                           |            |                    | ≛                | <u></u>         | Scier               | tists              |               |
|                 |                           |            |                    | <b>±</b>         | 1               | Scier               | tists              |               |
|                 |                           |            |                    | *D17             |                 | *N= -6 D====        |                    |               |
| upancy          | blowno                    |            |                    | - Personnel I    | VDC             | MO. OF PERSON       | HeI MO. OF WOLKST  | auons         |
| upancy<br>jency | Name<br>35 Natural Resour | rce Conser | vation Service     | PEAK PERMAN      | IENT            | •                   | 3                  | 3 🔺 🚽         |

## **D** Updating CPAIS Data Fields (Continued)

CLICK "Details Cont." Sub Tab and update the Historical Status field, as needed.

**Notes:** "Evaluated, Not Historic" is the default answer. Use the default unless user knows the building is a landmark, is registered, or is eligible.

Utilization % and Unique Feature ID fields are pre-filled by the system.

For offices that have completed FSA-954 this FY:

- enter "Planned Phy. Inventory Date"
- enter "Actual Phy. Inventory Date"
- CHECK ( $\checkmark$ ) "Phy. Inventory Data Verified" box.

| CPAIS - Mic                   | rosoft Internet Ex  | kplore   | r                |                |            |                   |                   |                                                                     |                 |     |
|-------------------------------|---------------------|----------|------------------|----------------|------------|-------------------|-------------------|---------------------------------------------------------------------|-----------------|-----|
| <u>File E</u> dit <u>R</u> eq | ord Query Help      | Windo    | w_               |                |            |                   |                   |                                                                     |                 |     |
|                               | Back                | <b>T</b> |                  |                | N dá l     | ?                 | Σ                 | Explore <no exp<="" th=""><th>lorers defined&gt;</th><th></th></no> | lorers defined> |     |
|                               |                     | علك      |                  |                |            |                   |                   |                                                                     |                 |     |
|                               |                     |          |                  |                | 122        |                   |                   |                                                                     |                 |     |
| 🦉 Version: 1.1                | 1.3 User: SYRAGJ@   | @cprd.(  | cpaisprd2.ocfo.u | isda.gov D     | omain:OC   | FO.USDA.GOV       |                   |                                                                     |                 | ±∂× |
| Buildings                     | Land Acquisition    | s        | Land Use         | Other Struct   | ures and F | acilities         |                   |                                                                     |                 |     |
| *Building ID                  | Name                |          |                  |                |            |                   |                   |                                                                     |                 |     |
|                               | ALABAMA STATE       |          | Details          | Deta           | ils Cont.  | Address           | Operation/En      | ergy Acquisition                                                    | Accessibility   |     |
|                               | AUTAUGA COUNTY      | - 17     |                  |                |            |                   |                   |                                                                     |                 |     |
|                               | BALDWINMOBILE C     | 0        |                  |                |            |                   |                   |                                                                     |                 |     |
|                               | BALDWIN/MOBILE C    | 0        | His              | storical Statu | s EVALU.   | ATED, NOT HIS 👱   | Condition Rating  |                                                                     | <b>±</b>        |     |
|                               | BARBOUR COUNTY      |          | Year             | r Constructe   | 3          | Maintenan         | ce Responsibility |                                                                     | •               |     |
|                               | BLOUNTAVALKER/J     | ΞF       | Maint            | tenance Leve   | el T       |                   | 1                 | Antenna                                                             |                 |     |
|                               | BUTLER COUNTY       |          |                  |                | Child      | Care              |                   |                                                                     |                 |     |
|                               | CALHOUN/CLEBURN     | IE       |                  |                | 🗆 Busir    | ness District     |                   | Historical District                                                 |                 |     |
|                               | CHEROKEE COUNTY     | ·        | Design (         | Capacity SqF   | 1          | Occ               | cupied Units SqFt |                                                                     |                 |     |
|                               | CHILTON COUNTY      |          |                  | Utilization %  | 6 86       | Ĵ.                |                   |                                                                     |                 |     |
|                               | CLARKEAVASHINGT     | С        | Planned Phy. Ir  | nventory Dat   | e 06/20/   | 08 Actual Ph      | y. Inventory Date | 06/2008                                                             |                 |     |
|                               | COFFEE COUNTY       |          |                  |                | Phy.       | Inventory Data Ve | arified           |                                                                     |                 |     |
|                               | COLBERT/FRANKLIN    | 10       | Unic             | ue Feature If  |            |                   |                   |                                                                     |                 |     |
|                               | BALDWIN/MOBILE C    | 0        |                  |                |            |                   |                   |                                                                     |                 |     |
|                               | CONECUH COUNTY      |          |                  |                | He         | azards            |                   |                                                                     |                 |     |
|                               | CONECUH COUNTY      |          |                  |                |            |                   |                   |                                                                     |                 |     |
|                               |                     |          |                  |                |            |                   |                   |                                                                     |                 |     |
|                               |                     |          |                  |                |            |                   |                   |                                                                     |                 |     |
| Floor/Room                    | Usage<br>*Room      | Snace    | Usage Type       | *5             | nace       | *IIOM             | Shared?           | No. of Scie                                                         | ntists          |     |
| FLOOR1                        | ROOM1 I             | USABL    | E - GENERAL OFFI | ICE 👤          | p          | SF                | •                 | Scientists                                                          |                 |     |
|                               |                     |          |                  |                |            |                   |                   | Scientists                                                          |                 |     |
|                               |                     |          |                  |                |            |                   |                   | Coinclinte                                                          |                 |     |
| Occupancy                     |                     |          |                  |                |            |                   | <u></u>           | Oddituere                                                           | $\odot$         |     |
| *Agency                       | Name                |          |                  | * <b>P</b>     | ersonnel   | Туре              | *No. of Pe        | rsonnel *No. of Work                                                | stations        |     |
| 16 👤 123                      | 35 Natural Resource | Conse    | rvation Service  | PE             | AK PERMA   | NENT              | <b>±</b>          | 3                                                                   | 3 🍝             |     |
| CE 👤 129                      | 3 Farm Service Age  | ency No  | on-Federal       | PE             | AK PERMA   | NENT              | ٠                 | 3                                                                   | 4 👻             |     |
|                               |                     |          |                  |                |            |                   |                   |                                                                     |                 |     |

## **D** Updating CPAIS Data Fields (Continued)

CLICK "Address" Sub Tab and update the following fields, as needed:

- Physical Address blocks are all **mandatory** except as follows:
  - Street Addr. 2, optional
  - Geo Loc Code, system pre-filled
- Mailing Address blocks are all optional
- CLICK "Congressional District" and update ID and Name as needed, and CLICK "Close".

| Eile Edit Red        | cord Query Help    | ) <u>W</u> indow                                |                                                                                                    |                    |         |                                                                                       |                                                                     |                 |             |
|----------------------|--------------------|-------------------------------------------------|----------------------------------------------------------------------------------------------------|--------------------|---------|---------------------------------------------------------------------------------------|---------------------------------------------------------------------|-----------------|-------------|
| - Fei                | Back               | <b>₩</b> ₩₽                                     |                                                                                                    | M                  | ?       | μ 🗖 Σ                                                                                 | Explore <no exp<="" td=""><td>lorers defined&gt;</td><td></td></no> | lorers defined> |             |
|                      |                    |                                                 |                                                                                                    |                    |         |                                                                                       |                                                                     |                 |             |
| Vorcion: 1           | 1.2 Lloor: LIQ IOE | 01 Opened Domoir                                |                                                                                                    | 201/               |         |                                                                                       |                                                                     |                 | ر<br>الم ال |
| Buildingo            | Lond Longia        |                                                 |                                                                                                    | uoturee end Eesili | line    |                                                                                       |                                                                     |                 | /           |
| *Building ID         | Name               | UNS Land USE                                    | otner su                                                                                                    | uctures and raciii | ues     |                                                                                       |                                                                     |                 |             |
| (                    | BARBOUR COUNT      | TY A De                                         | tails D                                                                                                    | etails Cont.       | Address | Operation/Er                                                                          | nergy Acquisition                                                   | Accessibility   |             |
|                      |                    | Physic<br>Stre<br>Stre<br>Count<br>Geo<br>Built | al Address<br>et Addr. 1 16 h<br>et Addr. 2<br>tate Name ALA<br>y/Country BAF<br>City Name CLA<br>Zip Code 360<br>Loc Code 010 | Lern Street        | Cong    | Mailing Addr<br>Street Addr<br>Street Addr<br>Str<br>County/Coun<br>City Na<br>Zip Co | ess<br>.1<br>.2<br>.2<br>try<br>clayton<br>clayton<br>de 36016-0000 |                 |             |
| Floor/Roon<br>*Floor | n Usage<br>*Room   | *Space Usage Ty                                 | ре                                                                                                    | *Space             | *UOM    | Shared?                                                                               | No. of Scie                                                         | ntists          |             |
| FLOOR1               | ROOM1              | USABLE - GENER                                  | AL OFFICE                                                                                                    |                    | ) SF    | <b>≛</b> ⊡                                                                            | Scientists                                                          | (A)             |             |
|                      |                    |                                                 | E                                                                                                    | Ł                  |         | ±□ [                                                                                  | Scientists                                                          |                 |             |
|                      |                    |                                                 |                                                                                                    | 2                  |         | ± 🗌 👔                                                                                 | Scientists                                                          |                 |             |
| Occupancy            | Neme               |                                                 |                                                                                                    | *Dereonnel Tur     | •       | the of Pe                                                                             | reoppel the of Mort                                                 | retatione       |             |
| 16 12                | 35 Natural Resour  | ce Conservation Se                              | vice                                                                                                    | PEAK PERMANEN      | IT      | THU. OF PE                                                                            | 3                                                                   | 3               |             |
| CE 12                | 93 Farm Service A  | aency Non-Federal                               |                                                                                                    | PEAK PERMANEN      | IT I    | •                                                                                     | 3                                                                   | 4               |             |
|                      |                    |                                                 |                                                                                                    |                    |         |                                                                                       | -                                                                   |                 |             |
|                      |                    |                                                 |                                                                                                    |                    |         |                                                                                       |                                                                     |                 |             |

# **D** Updating CPAIS Data Fields (Continued)

Skip the "Operation/Energy" Sub Tab.

CLICK "Acquisition" Sub Tab and CLICK "Annual Operating Cost".

| Flie Fa      | и Кесс             | ora yu   | iery <u>H</u> eip y | <u>/v</u> indow |               |              |              |                |            |                 |                                             |                 |          |      |
|--------------|--------------------|----------|---------------------|-----------------|---------------|--------------|--------------|----------------|------------|-----------------|---------------------------------------------|-----------------|----------|------|
|              | <b>6</b>           | 8        | Back                | <b>7</b> 🗙      |               |              | M            | 2              |            | Σ               | Explore <no e=""></no>                      | plorers defined | d> 🔻     | USDA |
|              | <b>0</b>           | o back t | to the previou:     | s screen        | - <u></u>     | 124          | P            |                |            |                 |                                             |                 |          |      |
| 🛅 Mari       | aion: 1.1          | 2 Llog   |                     | Sepre or        | -             | von obeu     | Demoin:O     |                |            | _               | _                                           |                 |          |      |
| 🦉 Vers       | sion. r. r         | Jose     | r. STRAUSie         | jepra.ep        | alsproz.ocio. | Other Strue  | Domain.od    | CFUIUSDAIGO    | <i>.</i>   |                 |                                             |                 |          |      |
| *Buil        | iaings<br>Idina ID | Name     | a Acquisitions      | ; L             | land Use      | Other Struc  | ctures and r | aclifices      |            |                 |                                             |                 |          |      |
| D.           | unig it.           | BARBC    | OUR COUNTY          |                 | Datalla       | Det          |              | 0 alalua an    | 0.0        | Van En annu     | 0                                           |                 | 7.02.1   |      |
|              |                    |          |                     |                 | Details       | Det          | ails Cont.   | Address        | Oper       | ration/Energy   | Acquisition                                 | ( Acces         | sibility | 1    |
|              |                    |          |                     |                 |               |              |              |                |            |                 |                                             |                 |          |      |
|              |                    |          |                     |                 |               |              |              |                |            |                 |                                             |                 |          |      |
|              |                    |          |                     |                 | Acquire       | ed From      |              |                |            |                 |                                             |                 |          |      |
|              |                    |          |                     |                 |               |              |              |                |            |                 |                                             |                 |          |      |
|              |                    |          |                     |                 | Acquisitic    | in Authority |              |                | A          | cquisition Date | <u>ــــــــــــــــــــــــــــــــــــ</u> |                 |          |      |
|              |                    |          |                     |                 | Acquisi       | tion Method  |              |                | LInitial A | cquisition Cost | t                                           |                 |          |      |
|              |                    |          |                     |                 | Appra         | isal Method  |              |                | . <b>1</b> | Current Value   | <u>ا</u>                                    |                 |          |      |
|              |                    |          |                     |                 | Ahk           | Jraisal Dale |              |                | Fai        | ir Market ∨alue | 3                                           |                 |          |      |
|              |                    |          |                     |                 |               |              | Annual (     | Operating Cost |            |                 |                                             |                 |          |      |
|              |                    |          |                     |                 |               |              | <u></u>      | sporating occu |            |                 |                                             |                 |          |      |
|              |                    |          |                     |                 |               |              |              |                |            |                 |                                             |                 |          |      |
|              |                    |          |                     |                 |               |              |              |                |            |                 |                                             |                 |          |      |
|              |                    |          |                     |                 |               |              |              |                |            |                 |                                             |                 |          |      |
|              |                    |          |                     |                 |               |              |              |                |            |                 |                                             |                 |          |      |
|              |                    |          |                     | 4               |               |              |              |                |            |                 |                                             |                 |          |      |
| Floor        | Room               | lleane   |                     |                 |               |              |              |                |            |                 |                                             |                 |          |      |
| *Floo        | J                  | *Roo     | m *5                | Space U         | sage Type     | _            | *Space       | *UOM           | Shared     | d?              | No. of Sci                                  | ientists        |          |      |
| FLOO         | DR1                | ROO      | M1 U                | /SABLE -        | · GENERAL OFF | ICE 👱        |              | SF             | <b>±</b>   | Scien           | ntists                                      |                 |          |      |
|              |                    |          |                     |                 |               | <b>±</b>     |              |                | ±          | Scien           | ntists                                      |                 |          |      |
|              |                    |          |                     |                 |               | <b>±</b>     |              |                | .≝L        | Scier           | ntists                                      |                 |          |      |
| Occu<br>*Age | pancy<br>ency      | Nam      | ie                  |                 |               | *            | Personnel    | Туре           | *N         | lo. of Person   | nel *No. of Wo                              | rkstations      |          |      |
| 16           | 123                | 5 Natu   | iral Resource       | Conserv         | ation Service | F            | PEAK PERMA   | ANENT          | 1          |                 | 3                                           | 3               | <u>a</u> |      |
| CE           | 129                | 3 Farm   | n Service Ager      | ncy Non-        | -Federal      | F            | EAK PERMA    | ANENT          | ₹          |                 | 3                                           | 4               |          |      |

## **D** Updating CPAIS Data Fields (Continued)

On the Annual Operating Cost Screen, update the following fields, as needed:

- "Annual Operating Cost Override"; for a fully serviced lease, annual rent equals annual operating cost
- "Year", automatically rolls over each day until December 31; around January 1 the middle block, "Annual Operating Cost", is system auto-copied on a new line with the annual rent amount from the "Leased Property" portion, "Lease" Main Tab; when a lease action changes the annual rent amount, "Annual Operating Cost Override" field **must** be used to manually copy the new annual rent.
  - **Note:** "Annual Operating Cost Override" field is also used when there is a partially or nonserviced lease, to add separately paid operating costs to annual rent amount.
    - **Example:** Barbour County Office has a partially serviced lease in which janitorial service and utilities are paid separately from the rent. Add the annual rent of \$40,000 to the combined janitorial service and utilities cost of \$10,000 to get the "**Annual Operating Cost**" of \$50,000 and enter this total in "**Annual Operating Cost Override**" field.
      - Note: When entering data in the "Annual Operating Cost Override" field, be certain to use the lowest line containing data. Once each year the system will auto-copy the middle block, "Annual Operating Cost", to a new line. If the Annual Operating Cost amount does not reflect the total annual operating cost for the current year, then users must again manually enter the correct total in the "Annual Operating Cost Override" field.

After completing updates, save changes, and CLICK "Close".

| <u>E</u> ile E | Edit <u>R</u> ec | ord Query Help Wind                                                                                                    | low                            |   |         |                                                                             |                  |             |
|----------------|------------------|----------------------------------------------------------------------------------------------------|--------------------------------|---|---------|-----------------------------------------------------------------------------|------------------|-------------|
|                | F   🖉 🛛          | 🖉   <back '<="" th=""  ="" ∓=""><th>X ⊒ 🗟 K ◀ ▶ א M</th><th></th><th>? 🖺 🖬 Σ</th><th>Explore <no ex<="" th=""><th>plorers defi∩ed≻</th><th><b>USDA</b></th></no></th></back> | X ⊒ 🗟 K ◀ ▶ א M                |   | ? 🖺 🖬 Σ | Explore <no ex<="" th=""><th>plorers defi∩ed≻</th><th><b>USDA</b></th></no> | plorers defi∩ed≻ | <b>USDA</b> |
|                |                  |                                                                                                    |                                | 1 |         |                                                                             |                  |             |
| 🭖 Anr          | nual Opei        | rating Cost (2000-2000)                                                                                                    |                                |   |         | 2000-00 <b>2</b> ज                                                          | ×                | ± ₽ >       |
|                | Annual           | Operating Cost                                                                                                    |                                |   |         |                                                                             |                  |             |
|                | *Year            | Annual Operating Cost                                                                                                    | Annual Operating Cost Override |   |         |                                                                             |                  |             |
| 12             | 2/31/2007        |                                                                                                    | 50,000.00                      |   |         |                                                                             | Accessibility    |             |
| 08             | 3/04/2008        |                                                                                                    | 50,000.00                      |   |         |                                                                             |                  |             |
| _              |                  |                                                                                                    |                                |   |         |                                                                             |                  |             |
| _              |                  |                                                                                                    |                                |   |         |                                                                             |                  |             |
| _              |                  |                                                                                                    |                                |   |         |                                                                             |                  |             |
| _              |                  |                                                                                                    |                                |   |         |                                                                             |                  |             |
| _              |                  |                                                                                                    |                                |   |         |                                                                             |                  |             |
|                |                  |                                                                                                    |                                | O |         |                                                                             |                  |             |
|                |                  |                                                                                                    |                                |   |         |                                                                             |                  |             |
|                | Close            |                                                                                                    |                                |   |         |                                                                             |                  |             |

## **D** Updating CPAIS Data Fields (Continued)

CLICK "Accessibility" Sub Tab and update the following fields, as needed:

- Accessibility Status
- Accessibility Compliance.

### E Exiting Data Fields and Selection Other Offices

After all of the **mandatory** data field updates for the County Office have been completed in both the "Leased Property" and "Maintain Property Records" portions, to exit the "Maintain Property Records" portion and return to the "Leased Property" portion, underneath "Help" on the button tool bar, CLICK "Back".

**Note:** At this time, if the user has forgotten to "**Save**" any data updates, the system will prompt users "**Save**".

When users CLICK "**Back**", the system will return the user to the "**Buildings**" Main Tab on the "Leased Property" portion. CLICK "**Installation**" Main Tab to return to the beginning screen displaying the list of Installation Sites for user's State. **Users may CLICK and highlight another office** and update data fields for the new site, continuing until the data updates for all users offices have been completed.